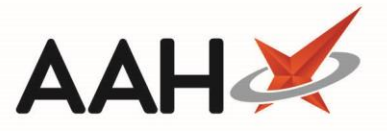

# **De-Registering a Patient from Medicines Manager**

Once a patient has been registered to Medicines Manager, it is possible to de-register them. De-registered patients can be reregistered at a later date following the registering process.

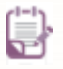

You must be logged in to the NHS Spine with your smart card to de-register a patient from the Medicines Manager service.

### **Patients Manager Statuses**

| Status       | Definition                                                                                                    |
|--------------|----------------------------------------------------------------------------------------------------|
| Not Eligible | The patient does not meet any of the criteria and is not eligible to be registered for the <u>MM</u> service.                                                                         |
| Eligible     | The patient is linked to a MM (EMIS Web) surgery within their Patient Details but has not met one or both of the other criteria and is not ready to be registered for the MM service. |
| Ready        | The patient has met all the criteria and is ready to be registered to the MM service.                                                                                                 |
| Pending      | A registration request has been sent and is pending checks.                                                                                                    |
| Active       | The registration request was successful, and you can now request repeat prescriptions via Medicines Manager for this patient.                                                         |
| Deregistered | The patient has been deregistered within Medicines Manager at your pharmacy.                                                                                                    |

## **De-registering a Patient**

- 1. From the Medicines Manager, click the Message History tab.
- 2. The *Message History* tab contents display. Use the *Filters* and search box to locate and highlight the patient you want to de-register.

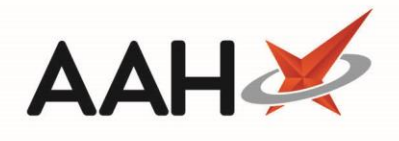

| ProScript Con<br>26 March 2019 16 | nect 🔻  | Search (CTRL+S)                                                                                                    | • Q (i)                     | 💷   🗔   Responsible Pharmacist Victoria Smith   User Super Visor 🛛 🗖 🗙                |  |  |  |  |
|-----------------------------------|---------|----------------------------------------------------------------------------------------------------|-----------------------------|---------------------------------------------------------------------------------------|--|--|--|--|
| My shortcuts                      | +       |                                                                                                    |                             |                                                                                       |  |  |  |  |
| Redeem Owings                     | ;<br>F2 | Search Workflow                                                                                                    | Manager Medicines Manager X |                                                                                       |  |  |  |  |
| Reprints                          | F6      | Patients Manager Message History                                                                                         |                             |                                                                                       |  |  |  |  |
| Ordering                          | F7      | F1 - View PMR F2 - Request Repeat F3 - Deregister Patient F4 - Change Surgery F5 - Refresh F7 - Update Medication List 💌 |                             |                                                                                       |  |  |  |  |
| Overdue Scripts                   | E 0     | F9 - Download Messages View Transmission Log                                                                             |                             |                                                                                       |  |  |  |  |
| MDS Prep                          | F0      | Filters<br>Period All Dates                                                                                              | Filters                     |                                                                                       |  |  |  |  |
| MDS Scripts Due                   | e .     | Period All Dates Patient Norris • ×                                                                                      |                             |                                                                                       |  |  |  |  |
| Stock Manager                     | Ctrl O  | Date Added                                                                                                    | Patient                     | Message Details                                                                       |  |  |  |  |
| MDS Manager                       | F11     | 26/04/2018 15:34                                                                                                    | NORRIS, Jane (Mrs)          | Current medication list request sent to surgery                                       |  |  |  |  |
| SDM                               |         | 26/04/2018 15:25                                                                                                    | NORRIS, Jane (Mrs)          | Patient deregistered from surgery EMISWebCR1 50002                                    |  |  |  |  |
| ETD                               | Ctrl M  | 26/04/2018 15:14                                                                                                    | NORRIS, Jane (Mrs)          | Current medication list request sent to surgery                                       |  |  |  |  |
| Ctr                               |         | 26/04/2018 15:12                                                                                                    | NORRIS, Jane (Mrs)          | Patient deregistered from surgery EMISWebCR1 50002<br>Current medication list updated |  |  |  |  |
| Script Q                          |         | 12/07/2017 07:50                                                                                                    | NORRIS, Jane (Mrs)          |                                                                                       |  |  |  |  |
| RMS<br>Ctri R                     |         | 12/07/2017 07:40                                                                                                    | NORRIS, Jane (Mrs)          | Current medication list request sent to surgery                                       |  |  |  |  |
|                                   |         | 22/06/2017 15:51                                                                                                    | NORRIS, Jane (Mrs)          | Current medication list updated                                                       |  |  |  |  |
|                                   |         | 22/06/2017 15:44                                                                                                    | NORRIS, Jane (Mrs)          | Current medication list updated                                                       |  |  |  |  |
|                                   |         | 22/06/2017 15:44                                                                                                    | NORRIS, Jane (Mrs)          | Current medication list request sent to surgery                                       |  |  |  |  |
|                                   |         | 21/06/2017 15:17                                                                                                    | NORRIS, Jane (Mrs)          | Current medication list request sent to surgery                                       |  |  |  |  |
|                                   |         | 21/06/2017 15:17                                                                                                    | NORRIS, Jane (Mrs)          | Repeat request response received from the surgery                                     |  |  |  |  |
|                                   |         | 21/06/2017 15:17                                                                                                    | NORRIS, Jane (Mrs)          | Current medication list updated                                                       |  |  |  |  |
|                                   |         | 21/06/2017 15:15                                                                                                    | NORRIS, Jane (Mrs)          | Acknowledgement received from surgery. Request received.                              |  |  |  |  |
|                                   |         |                                                                                                    |                             |                                                                                       |  |  |  |  |
|                                   |         |                                                                                                    |                             |                                                                                       |  |  |  |  |
|                                   |         |                                                                                                    |                             |                                                                                       |  |  |  |  |
|                                   |         |                                                                                                    |                             |                                                                                       |  |  |  |  |
|                                   |         |                                                                                                    |                             |                                                                                       |  |  |  |  |

#### 3. Press [F3 – Deregister Patient].

4. A Deregister patient pop-up window displays asking if you're sure you want to deregister the patient.

| 💽 Deregister patient 💽                                                                                                    |  |  |  |  |
|----------------------------------------------------------------------------------------------------|--|--|--|--|
| This patient is currently registered with the following surgery: EMISWebCR1 50002<br>Are you sure you want to deregister this patient?<br>Warning: This will deregister the patient from Medicines Manager only |  |  |  |  |
| Yes No                                                                                                    |  |  |  |  |

- 5. Click **[Yes]**.
- 6. A second Deregister patient pop-up window displays, advising you that the patient was deregistered.

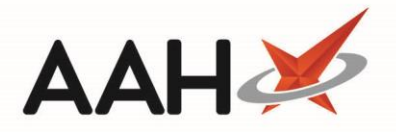

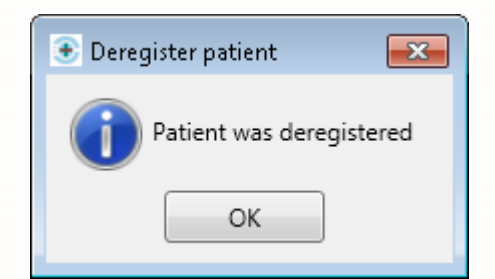

- 7. Click **[OK]**.
- 8. Once new messages are downloaded and refreshed, the *Message History* tab will display a new message confirming the patient has been deregistered from their surgery, and the patient will be marked as Deregistered on the *Patients Manager* tab.

| ProScript Connect     | Search (CTRL+S)      | <b>- ۹</b> (i)                    | 5+C   🗔                            | Responsible Pha  | rmacist Victoria S | imith   User Su | per Visor 🗕 🗖 🗙          |
|-----------------------|----------------------|-----------------------------------|------------------------------------|------------------|--------------------|-----------------|--------------------------|
| My shortcuts          |                      |                                   |                                    |                  |                    |                 |                          |
| Redeem Owings         | Search Workflow Ma   | nager Medicines Manager 🗙         |                                    |                  |                    |                 |                          |
| F2                    | Patients Manager M.  |                                   |                                    |                  |                    |                 |                          |
| Reprints<br>F6        | Fatients Manager Me  | essage history                    |                                    |                  |                    |                 |                          |
| Ordering<br>F7        | F1 - View PMR F2 - V | /iew Details F3 - Update Medicati | ion List 🔻 F 5- Refresh            | F6 - Register Pa | atient F7 - Prin   | t Patient List  | F8 - Export Patient List |
| Overdue Scripts       | Filters              |                                   |                                    |                  |                    |                 |                          |
| F8<br>MDS Pren        | Period All Dates     |                                   | <ul> <li>Patient Norris</li> </ul> | <b>▼</b> ×       | Surgery Sear       | ch Surgery      | - Q                      |
| F9                    | From Select a date   | 15 To Select a date 1             | 5 Status Deregiste                 | ered 🔹           |                    |                 |                          |
| MDS Scripts Due       | NHS Number Datient   |                                   |                                    | DOP              | Ctatur             | Last Ladated    | Surgani                  |
| Stock Manager         | 9435522475 NORRIS    | lane (Mrc)                        |                                    | 11/08/1958       | Derenistered       | Last Opdated    | HALESOWEN MEDICAL        |
| Ctrl O<br>MDS Manager | 5455522475 1001003   | , surce (with sy                  |                                    | 11/00/1550       | beregistered       |                 | TALESOWER MEDICAL.       |
| F11                   |                      |                                   |                                    |                  |                    |                 |                          |
| SDM<br>Ctrl M         |                      |                                   |                                    |                  |                    |                 |                          |
| ETP                   |                      |                                   |                                    |                  |                    |                 |                          |
| Script Q              |                      |                                   |                                    |                  |                    |                 |                          |
| DMC                   |                      |                                   |                                    |                  |                    |                 |                          |
| Ctrl R                |                      |                                   |                                    |                  |                    |                 |                          |
|                       |                      |                                   |                                    |                  |                    |                 |                          |
|                       |                      |                                   |                                    |                  |                    |                 |                          |
|                       |                      |                                   |                                    |                  |                    |                 |                          |
|                       |                      |                                   |                                    |                  |                    |                 |                          |
|                       |                      |                                   |                                    |                  |                    |                 |                          |
|                       |                      |                                   |                                    |                  |                    |                 |                          |
|                       |                      |                                   |                                    |                  |                    |                 |                          |
|                       |                      |                                   |                                    |                  |                    |                 |                          |
|                       |                      |                                   |                                    |                  |                    |                 |                          |
|                       |                      |                                   |                                    |                  |                    |                 |                          |
|                       |                      |                                   |                                    |                  |                    |                 |                          |

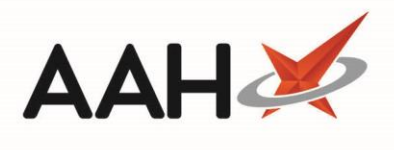

# **Revision History**

| Version Number | Date         | Revision Details | Author(s)            |
|----------------|--------------|------------------|----------------------|
| 1.0            | 31 July 2019 |                  | Joanne Hibbert-Gorst |
|                |              |                  |                      |
|                |              |                  |                      |

## **Contact us**

For more information contact: **Telephone: 0344 209 2601** 

Not to be reproduced or copied without the consent of AAH Pharmaceuticals Limited 2019.